# Vodič za brzu uporabu za pisač u boji Xerox® C310

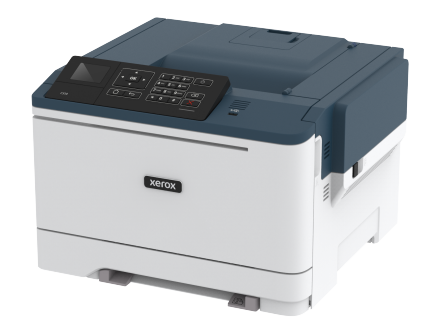

# Ispis

## Ispisivanje s računala

- Napomena: Za naljepnice, kartonski papir i omotnice, format i vrstu papira postavite na pisaču prije ispisivanja dokumenta.
- 1. Otvorite dijaloški okvir Ispis u dokumentu koji pokušavate ispisati.
- 2. Ako je potrebno, prilagodite postavke.
- 3. Ispišite dokument.

## Ispisivanje s mobilnog uređaja

#### Ispisivanje s mobilnog uređaja koristeći Mopria Print

#### Service

Mopria® Usluge Service rješenje je za mobilno ispisivanje za mobilne uređaje koji imaju Android verzije 4.4 ili noviji. Omogućuje izravno ispisivanje na bilo koji pisač s Mopria certifikatom.

- Napomena: Prije ispisivanja provjerite je li omogućena usluga Mopria Print Service.
- 1. Na početnom zaslonu mobilnog uređaja pokrenite kompatibilnu aplikaciju.
- 2. Dodirnite Ispiši, a zatim odaberite pisač.
- 3. Ispišite dokument.

### Ispisivanje s mobilnog uređaja koristeći AirPrint

AirPrint je rješenje za ispisivanje s mobilnih uređaja koje omogućuje izravno ispisivanje s Apple uređaja na certificiranom AirPrint pisaču.

- Ovu aplikaciju podržavaju samo neki Apple uređaji.
- Ovu aplikaciju podržavaju samo neki modeli pisača.
- 1. Na početnom zaslonu mobilnog uređaja pokrenite kompatibilnu aplikaciju.
- 2. Odaberite stavku za ispisivanje, a zatim dodirnite ikonu za dijeljenje.
- 3. Dodirnite Ispiši, a zatim odaberite pisač.
- 4. Ispišite dokument.

#### Ispisivanje s mobilnog uređaja koristeći Wi-Fi Direct®

Napomena: Ova je značajka dostupna samo na nekim modelima pisača.

Wi-Fi Direct je usluga ispisivanja koja vam omogućuje ispis na bilo kojem pisaču koji podržava Wi-Fi Direct.

Napomena: Provjerite je li mobilni uređaj povezan s bežičnom mrežom pisača.

Više informacija možete pronaći u odjeljku Povezivanje mobilnog uređaja s pisačem.

1. Na mobilnom uređaju otvorite kompatibilnu aplikaciju ili odaberite dokument iz upravitelja datotekama.

> Isnis

- 2. Ovisno o modelu mobilnog uređaja, učinite nešto od sljedećeg:
  - Dodirnite > Ispis
  - Dodirnite
  - Dodirnite ••• > Ispis.
- 3. Odaberite pisač, a zatim prilagodite postavke, ako je potrebno.
- 4. Ispišite dokument.

# Održavanje pisača

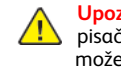

Upozorenje: Ako se ne održavaju optimalne radne značajke pisača ili ako se ne mijenjaju dijelovi i potrošni materijal, može doći do oštećenja pisača.

## Zamjena spremnika s tonerom

1. Otvorite vratašca B.

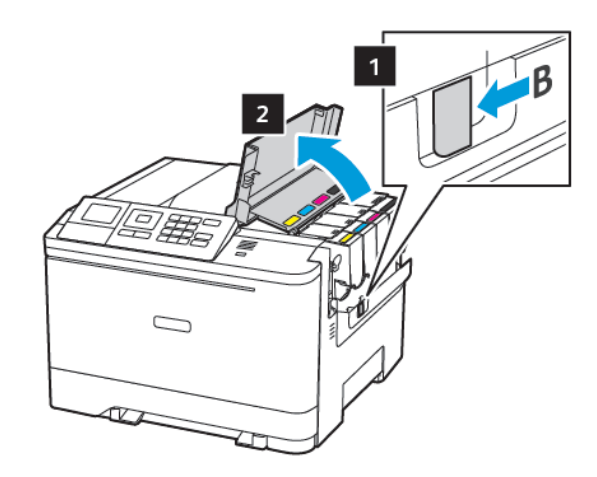

2. Izvadite iskorišteni spremnik s tonerom.

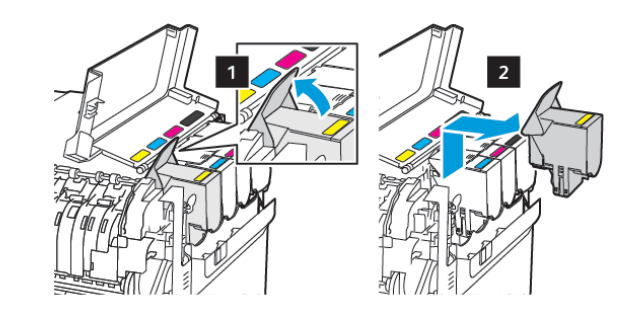

3. Otpakirajte novi spremnik s tonerom.

4. Umetnite novi spremnik s tonerom.

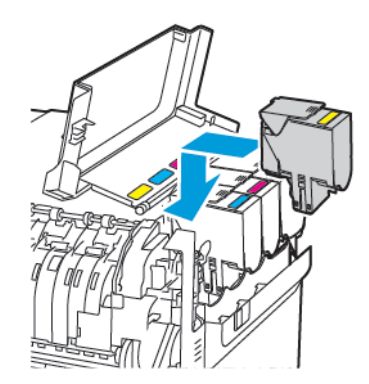

5. Zatvorite vratašca B.

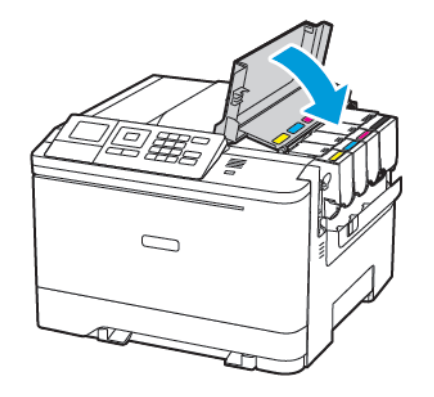

## Ulaganje u odlagače

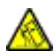

**OPREZ— OPASNOST OD PREVRTANJA**: Kako biste izbjegli rizik od nestabilnosti, svaku ladicu punite odvojeno. Sve ostale ladice držite zatvorenima dok vam ne zatrebaju.

#### 1. Izvadite odlagač.

Napomena: Kako biste izbjegli zaglavljivanje papira, nemojte vaditi odlagače dok pisač radi.

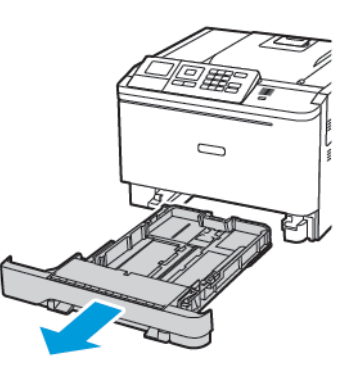

- 2. Vodilice prilagodite tako da odgovaraju veličini papira koju ulažete.
  - Napomena: Koristite naznake na dnu odlagača kako biste postavili položaj vodilica.

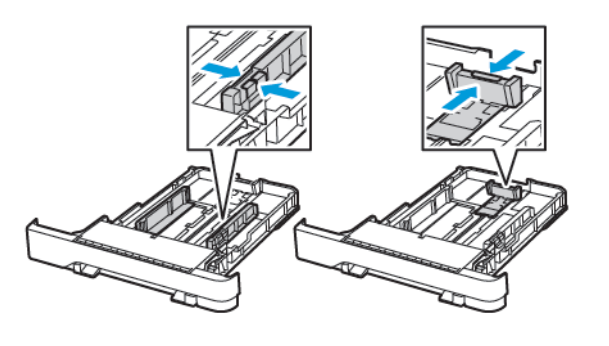

3. Prije ulaganja lagano savijte, prolistajte i poravnajte rubove papira.

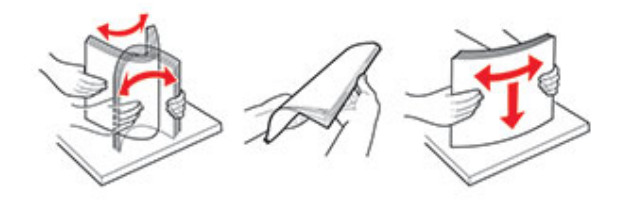

 Uložite snop papira tako da strana za ispisivanje bude okrenuta prema gore, a potom provjerite jesu li bočne vodilice postavljene čvrsto uz papir.

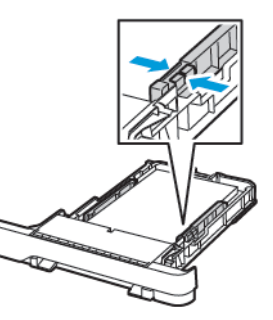

- Uložite letterhead licem prema gore tako da zaglavlje bude na prednjoj strani odlagača za jednostrano ispisivanje.
- Uložite letterhead licem prema dolje tako da zaglavlje bude na stražnjoj strani odlagača za obostrano ispisivanje.
- Nemojte gurati papir u odlagač.

• Kako biste izbjegli zaglavljivanje papira, provjerite je li visina umetnutog papira ispod oznake maksimalne visine papira.

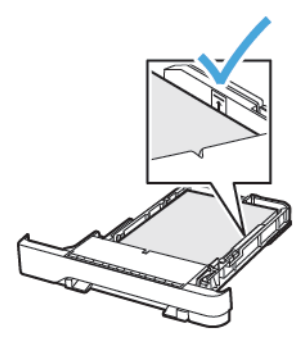

5. Umetnite odlagač.

Ako je potrebno, na upravljačkoj ploči postavite format i vrstu papira sukladno uloženom papiru.

## Ulaganje u ulagač za razne medije

1. Otvorite uređaj za ulaganje za razne medije.

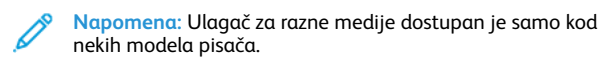

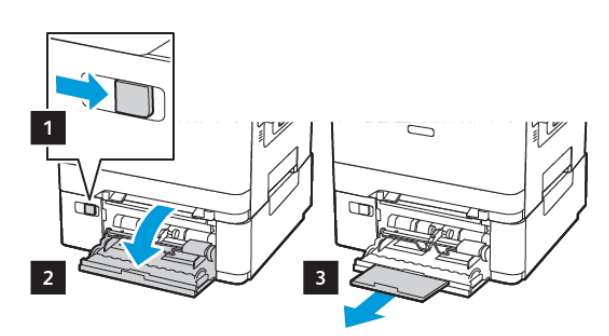

2. Prilagodite vodilicu sukladno formatu papira koji ulažete.

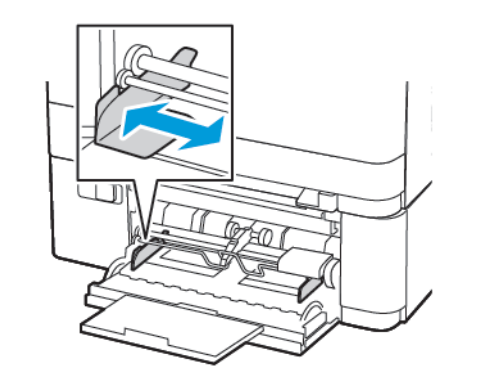

3. Prije ulaganja lagano savijte, prolistajte i poravnajte rubove papira.

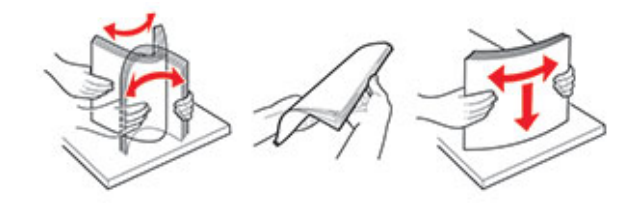

- 4. Uložite papir.
  - Uložite papir, kartonski papir i letterhead tako da strana za ispisivanje bude okrenuta prema dolje i da gornji rub prvi ulazi u pisač.

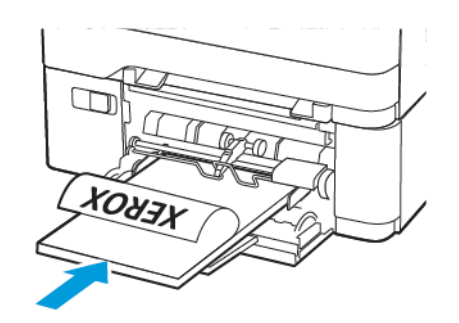

• Omotnice uložite tako da presavijena strana bude okrenuta prema gore i uz desnu stranu vodilice za papir.

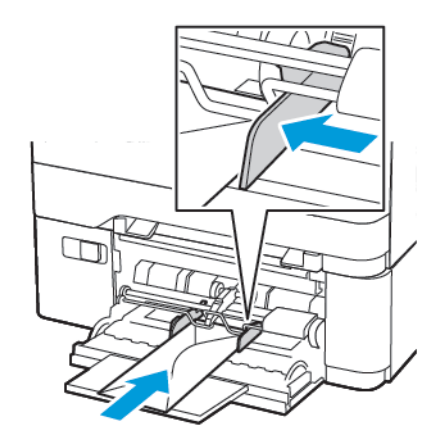

- Upozorenje: Nemojte upotrebljavati omotnice s markicama, kopčama, spajalicama, prozorima, premazima ili samoljepljivim trakama.
- 5. Na upravljačkoj ploči postavite veličinu i vrstu papira sukladno uloženom papiru.

## Ulaganje u ručni ulagač

1. Prilagodite vodilicu sukladno formatu papira koji ulažete.

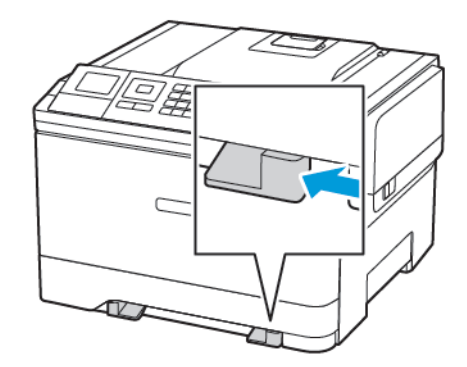

- 2. Uložite list papira s ispisnom stranom okrenutom prema dolje.
  - Za jednostrano ispisivanje papir letterhead uložite s ispisnom stranom prema dolje tako da gornji rub ulazi u pisač prvi.

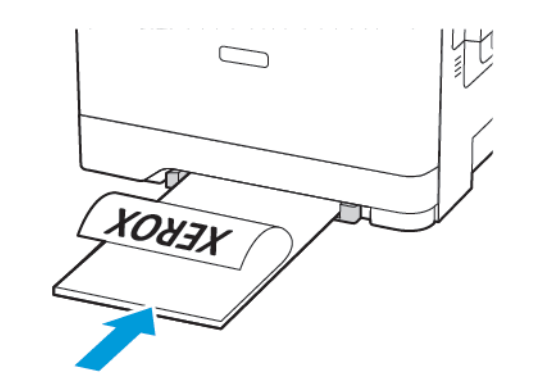

 Za obostrano ispisivanje papir letterhead uložite s ispisnom stranom prema gore tako da gornji rub ulazi u pisač zadnji.

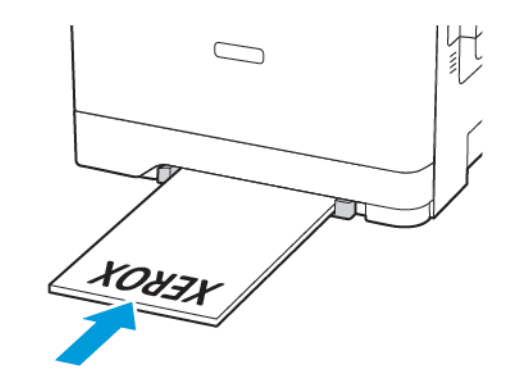

• Omotnice uložite tako da presavijena strana bude okrenuta prema gore i uz desnu stranu vodilice za papir.

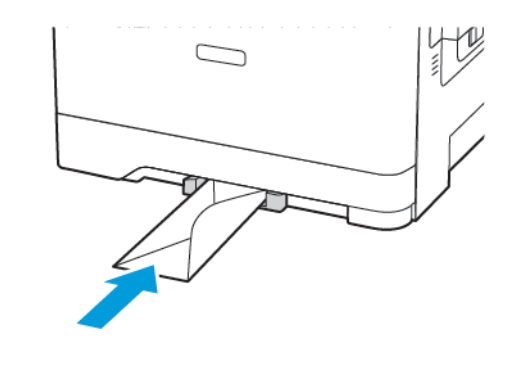

3. Ulažite papir dok se njegov vodeći rub ne uvuče.

Upozorenje: Kako biste izbjegli zaglavljivanje papira, nemojte na silu gurati papir u ručni ulagač.

## Postavljanje formata i vrste papira

 Na upravljačkoj ploči idite na Postavke > Papir > Konfiguriranje odlagača > Format/vrsta papira, a zatim odaberite izvor papira. Za kretanje kroz postavke modela pisača bez dodirnog zaslona

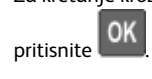

2. Postavite veličinu i vrstu papira.

## Ažuriranje firmvera

Neke aplikacije za ispravan rad zahtijevaju minimalnu razinu firmvera uređaja.

Za dodatne informacije o ažuriranju firmvera uređaja obratite se predstavniku tvrtke Xerox.

- 1. U aplikaciji Embedded Web Server kliknite **Postavke > Uređaj >** Ažuriranje firmvera.
- 2. Potražite potrebnu flash datoteku.
- 3. Primijenite izmjene.

# Konfiguracija veze Wi-Fi Direct®

 Napomena: Ova je značajka dostupna samo na nekim modelima pisača.

Wi-Fi Direct je tehnologija ravnopravnih računala koja se temelji na Wi-Fi vezi, a koja bežičnim uređajima omogućuje povezivanje izravno na pisač na kojem je omogućen Wi-Fi Direct bez upotrebe pristupne točke (bežičnog usmjerivača).

1. Na upravljačkoj ploči idite na:

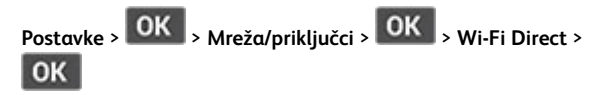

- 2. Konfigurirajte postavke.
  - Omogući Wi-Fi Direct pisaču omogućuje odašiljanje vlastite Wi-Fi Direct mreže.
  - Naziv za Wi-Fi Direct dodijelite naziv za Wi-Fi Direct mrežu.
  - Lozinka za Wi-Fi Direct dodjeljuje lozinku radi održavanja bežične sigurnosti tijekom uporabe veze ravnopravnih računala.
  - **Prikaži lozinku na stranici za postavljanje** prikazuje lozinku na stranici za postavljanje mreže.
  - Automatski prihvati zahtjeve na pritisak gumba pisaču omogućuje automatsko prihvaćanje zahtjeva za vezu.

Napomena: Automatsko prihvaćanje zahtjeva pritiskom gumba nije zaštićeno.

## Povezivanje mobilnog uređaja s pisačem

 Napomena: Ova je značajka dostupna samo na nekim modelima pisača. Prije povezivanja mobilnog uređaja provjerite je li Wi-Fi Direct konfiguriran. Više informacija možete pronaći u odjeljku Konfiguracija veze Wi-Fi Direct®.

#### Povezivanje upotrebljavajući Wi-Fi Direct

- Napomena: Te se upute primjenjuju samo na mobilne uređaje sa sustavom Android.
- 1. Na mobilnom uređaju otvorite izbornik postavki.
- 2. Omogućite Wi-Fi, a zatim dodirnite Wi-Fi Direct.
- 3. Odaberite naziv pisača za Wi-Fi Direct.
- 4. Potvrdite vezu na upravljačkoj ploči pisača.

#### Povezivanje putem Wi-Fi veze

- 1. Na mobilnom uređaju otvorite izbornik postavki.
- 2. Dodirnite Wi-Fi, a zatim odaberite naziv Wi-Fi Direct pisača.

Napomena: Niz DIRECT-xy (gdje su x i y dva nasumična znaka) dodaje se prije naziva za Wi-Fi Direct.

3. Unesite lozinku veze Wi-Fi Direct.

# Otklanjanje zaglavljenih papira

# Izbjegavanje zaglavljivanja

#### Pravilno uložite papir

• Pazite da papir bude plošno položen u odlagaču.

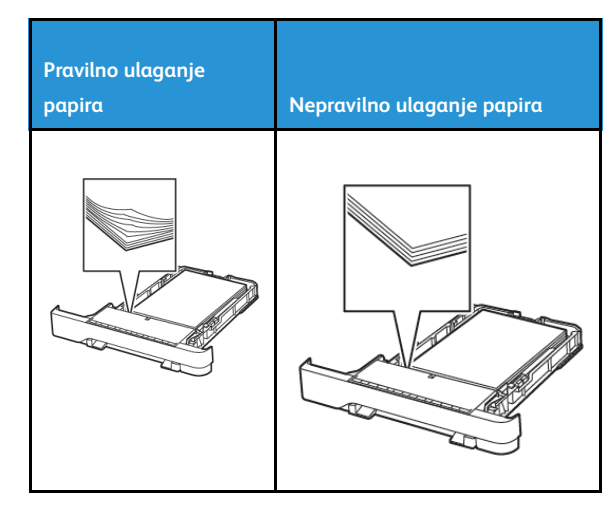

- Nemojte puniti niti vaditi odlagač dok pisač ispisuje.
- Nemojte ulagati previše papira. Provjerite je li visina umetnutog papira ispod oznake maksimalne visine papira.
- Nemojte gurati papir u odlagač. Uložite papir na način prikazan na slici.

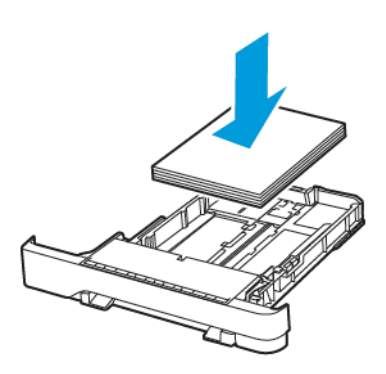

- Pazite da vodilice za papir budu ispravno postavljene i da previše ne pritišću papir ili omotnice.
- Nakon ulaganja papira odlagač čvrsto gurnite u pisač.

#### Upotreba preporučenog papira

- Koristite isključivo preporučeni papir ili posebne medije.
- Nemojte ulagati papir koji je zgužvan, naboran, vlažan ili savijen.

Prije ulaganja lagano savijte, prolistajte i poravnajte rubove papira.

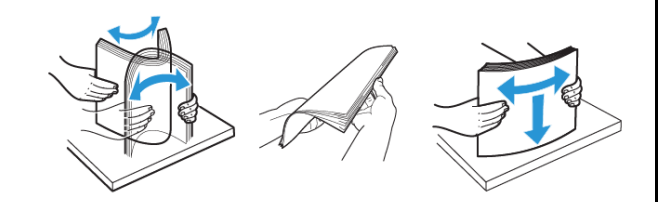

- Nemojte ulagati papir koji je ručno obrezan ili podrezan.
- Nemojte miješati formate, težine ili vrste papira u istom odlagaču.
- Pazite da format i vrsta papira budu ispravno postavljeni na računalu ili upravljačkoj ploči pisača.
- Spremite papir sukladno preporukama proizvođača.

### Pronalaženje mjesta zaglavljivanja

- Kada je pomoć pri zaglavljivanju uključena, pisač nakon uklanjanja zaglavljenog papira provlači prazne ili djelomično ispisane papire. Potražite prazne stranice u izlaznom dijelu pisača.
- Kad je Oporavak od zaglavljivanja postavljen na Uključeno ili Automatski, pisač ponovo ispisuje zaglavljene stranice.

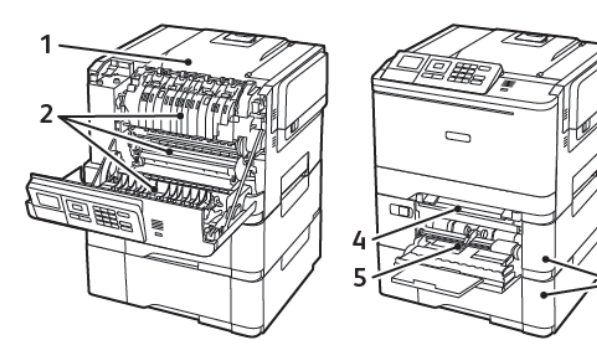

| Broj | Mjesto zaglavljivanja     |
|------|---------------------------|
| 1    | Standardni odjeljak       |
| 2    | U grijaču                 |
| 3    | Ispod grijača             |
| 4    | Jedinica za obostrani rad |

| Broj | Mjesto zaglavljivanja                                               |
|------|---------------------------------------------------------------------|
| 5    | Ladice                                                              |
| 6    | Ručni ulagač                                                        |
| 7    | Uređaj za ulaganje za razne medije                                  |
|      | Ulagač za razne medije dostupan je samo<br>kod nekih modela pisača. |

## Zaglavljivanje papira u odlagačima

1. Izvadite odlagač.

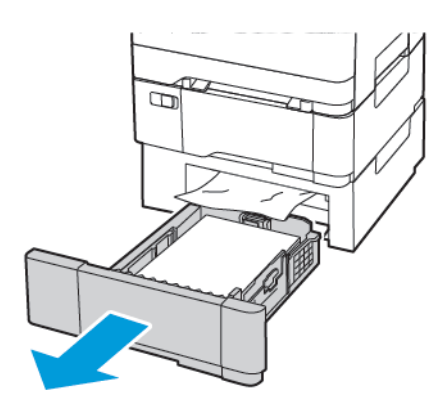

2. Uklonite zaglavljeni papir.

Napomena: Pripazite da ne zaostane nijedan komadić papira.

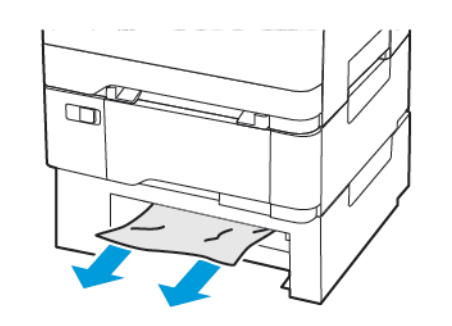

#### 3. Umetnite odlagač.

#### Zaglavljeni papir iza vratašca A

#### Zaglavljeni papir u grijaču

1. Otvorite vratašca A.

OPREZ – VRUĆA POVRŠINA: Unutrašnjost pisača može biti vruća. Kako biste smanjili rizik od ozljede na vrućem dijelu, pričekajte da se površine ohlade.

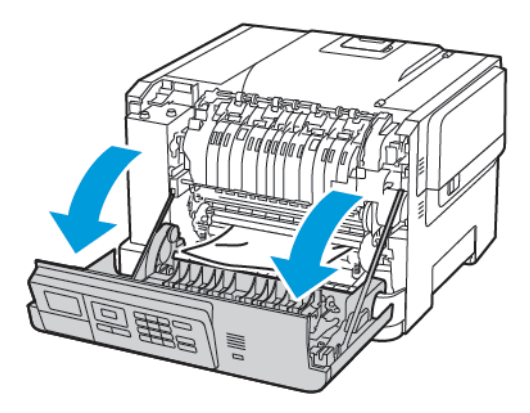

2. Uklonite zaglavljeni papir.

Napomena: Pripazite da ne zaostane nijedan komadić papira.

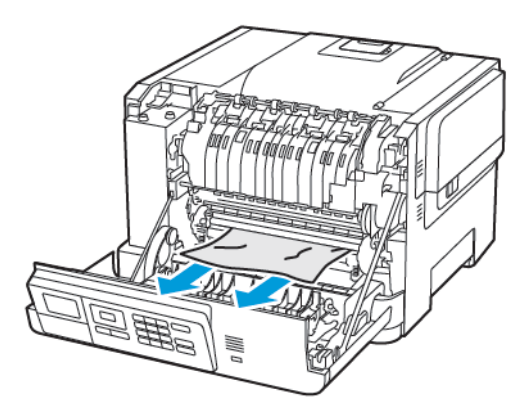

3. Otvorite vratašca za pristup grijaču i zatim uklonite zaglavljeni papir.

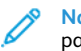

Napomena: Pripazite da ne zaostane nijedan komadić papira.

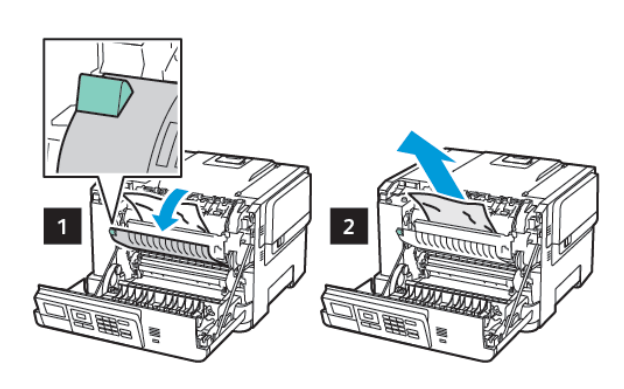

4. Zatvorite vratašca A.

#### Zaglavljeni papir u jedinici za obostrani rad

- 1. Otvorite vratašca A.
  - OPREZ VRUĆA POVRŠINA: Unutrašnjost pisača može biti vruća. Kako biste smanjili rizik od ozljede na vrućem dijelu, pričekajte da se površine ohlade.

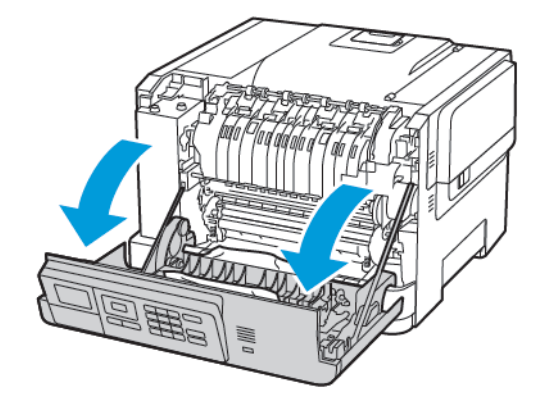

- 2. Uklonite zaglavljeni papir.
  - Napomena: Pripazite da ne zaostane nijedan komadić papira.

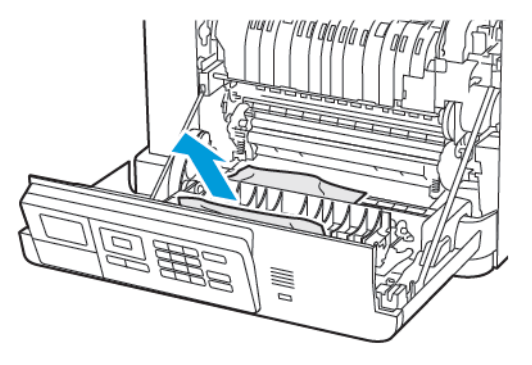

3. Zatvorite vratašca A.

#### Zaglavljeni papir u standardnom odjeljku

Uklonite zaglavljeni papir.

Napomena: Pripazite da ne zaostane nijedan komadić papira.

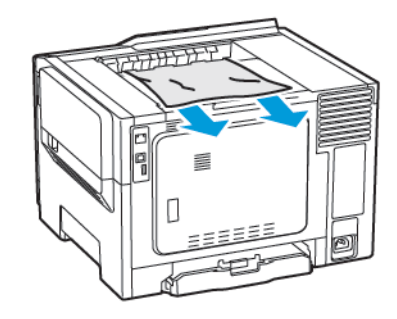

Zaglavljen papir u uređaju za ulaganje za razne

#### medije

Napomena: Ulagač za razne medije dostupan je samo kod nekih modela pisača.

1. Izvadite papir iz uređaja za ulaganje za razne medije.

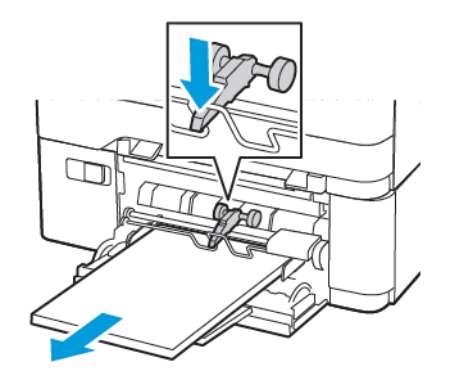

- 2. Uklonite zaglavljeni papir.
  - Napomena: Pripazite da ne zaostane nijedan komadić papira.
- 3. Prije ulaganja lagano savijte, prolistajte i poravnajte rubove papira.

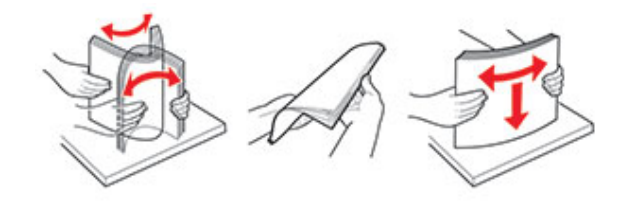

4. Ponovno umetnite papir.

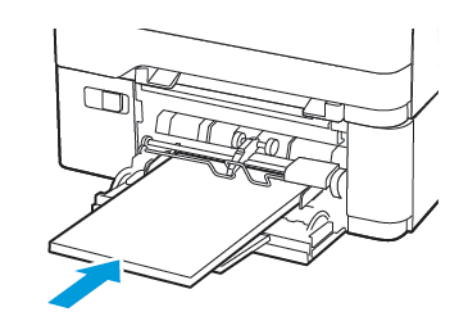

## Zaglavljeni papir u ručnom ulagaču

1. Izvadite odlagač.

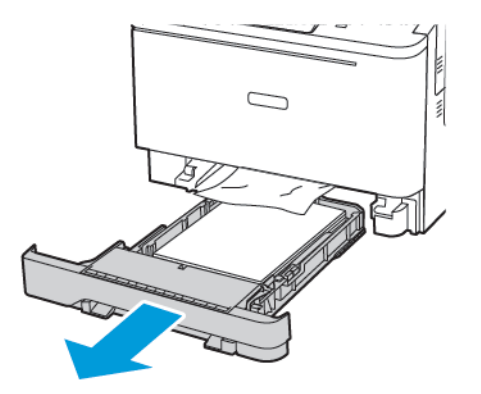

2. Uklonite zaglavljeni papir.

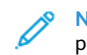

Napomena: Pripazite da ne zaostane nijedan komadić papira.

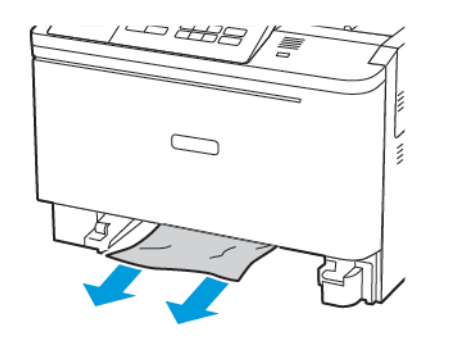

3. Umetnite odlagač.

© 2021 Xerox Corporation. Sva prava pridržana. Xerox<sup>®</sup> je robni žig tvrtke Xerox Corporation u Sjedinjenim Američkim Državama ili drugim državama.

Apple<sup>®</sup>, iPad<sup>®</sup>, iPone<sup>®</sup>, iPod<sup>®</sup>, iPod touch<sup>®</sup>, AirPrint<sup>®</sup> i AirPrint Logo<sup>®</sup> robni su žigovi ili registrirani robni žigovi tvrtke Apple Inc. u Sjedinjenim Američkim Državama i drugim državama. Google Cloud Print<sup>™</sup> web usluga za ispis, Gmail<sup>™</sup> web usluga za poštu i Android<sup>™</sup> platforma za mobilnu tehnologiju robni su žigovi tvrtke Google, Inc. Microsoft<sup>®</sup>, Windows Vista<sup>®</sup>, Windows<sup>®</sup>, Windows Server<sup>®</sup> i OneDrive<sup>®</sup> registrirani su robni žigovi tvrtke Google, Inc. Microsoft<sup>®</sup>, Windows Vista<sup>®</sup>, Windows Server<sup>®</sup> i OneDrive<sup>®</sup> registrirani su robni žigovi tvrtke Microsoft Corporation u Sjedinjenim Američkim Državama i drugim državama. Mopria je zaštitni znak grupe Mopria Alliance. Wi-Fi CERTIFIED Wi-Fi Direct<sup>®</sup> zaštitni je znak tvrtke Wi-Fi Alliance. Svi drugi zaštitni znakovi vlasništvo su odgovarajućih vlasnika. 702P08612

BR32750

607E39620

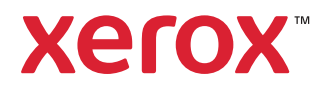